Before you Start

Before a Sale Order can be created, entries must be marked to participate in Sale. Edit the entry from the entry search or check-in screen to mark the sale participation status. If no entries are marked for sale, the Sale Order will not generate.

| 1. Click on the Sale menu.                                                                                                    |                                                                | New Sale Order                                                                                                    |                                                          |                                                                                                    |                                                                                                    |                                                                                               |  |
|----------------------------------------------------------------------------------------------------|----------------------------------------------------------------|----------------------------------------------------------------------------------------------------|----------------------------------------------------------|----------------------------------------------------------------------------------------------------|----------------------------------------------------------------------------------------------------|-----------------------------------------------------------------------------------------------|--|
| <ol> <li>Select the Order tab.</li> <li>Create a new sale order</li> </ol>                                                                                                    |                                                                | Sale Order Name                                                                                                    |                                                          |                                                                                                    |                                                                                                    |                                                                                               |  |
| 4. On the popup, enter a name for the sale order.                                                                                                    |                                                                | Checks Payable To                                                                                                    | D                                                        |                                                                                                    |                                                                                                    |                                                                                               |  |
| the information about the mailing address, and due date.                                                                                                    |                                                                | The information below will appear on every Buyer Invoice issued<br>from this Sale Order.                                                                                                    |                                                          |                                                                                                    |                                                                                                    |                                                                                               |  |
| *Note: the due date must be after the start of the                                                                                                    |                                                                | Name                                                                                                    | Demo Fair                                                |                                                                                                    |                                                                                                    |                                                                                               |  |
| fair and no later than 6 months after the end of the                                                                                                    |                                                                | Address                                                                                                    | Use Existin                                              | ng Address                                                                                                    | •                                                                                                    |                                                                                               |  |
| fair.                                                                                                    |                                                                |                                                                                                    | 320 12th Av<br>Nowhereville                              | e<br>e, CA 09238                                                                                                    | Use                                                                                                    |                                                                                               |  |
|                                                                                                    |                                                                | City                                                                                                    |                                                          |                                                                                                    |                                                                                                    |                                                                                               |  |
|                                                                                                    |                                                                | State and Postal Code                                                                                                    | Ţ                                                        |                                                                                                    |                                                                                                    |                                                                                               |  |
|                                                                                                    |                                                                | Checks Due By                                                                                                    | 11/10/2016                                               |                                                                                                    | <b>m</b>                                                                                                    |                                                                                               |  |
| <ol> <li>Click the Edit button to change the commission<br/>percentage, if necessary.</li> <li>Click Configure Sale Order.</li> </ol>                                                       | Buyer checks for                                               | Selected Sale Orr<br>this Market Beef and Swine Sal<br>The Fair is c                                                                                                    | der: Market<br>le are due by 11/11<br>configured to make | Beef and Swine Sale<br>D/2016 and should be<br>Demo Fair, 320 12<br>: 0.00% Commission                                            | mailed to the follow<br>th Ave, Nowherevil<br>on each Sale in thi                                               | ving address. Edit<br>le. CA 09238<br>s Sale Order. Edit                                      |  |
| <ol> <li>Select the correct option for whether your fair<br/>sells entries with top-tier division placings<br/>before all other entries at the beginning of the</li> </ol>                  |                                                                | Does your fair sell entries with top-tier division placings before all<br>other entries? What does your fair consider the lowest top-tier division placing?<br>Many terr mogines placings terr a division placing?<br>Many terr mogines placings terr a division placing?<br>Many terr mogines placings terr a division placing?<br>No |                                                          |                                                                                                    |                                                                                                    |                                                                                               |  |
| sale (i.e. $1^{st}$ Place Division placing = Grand                                                                                                    | How would you like                                             | e the sale order to be determined?                                                                                                    |                                                          |                                                                                                    |                                                                                                    |                                                                                               |  |
| Champion).                                                                                                    | Population-based     Docudation-based                          | rotation, sorted by placing                                                                                                    |                                                          | <ul> <li>Sorted by division, the<br/>Each division will be displaye</li> </ul>                                                    | in by placing d in its entirety, sorted by                                                                      | placing.                                                                                      |  |
| 8. If you select yes, enter the lowest level Division                                                                                                    | <ul> <li>Ocumitity-based ro</li> </ul>                         | station, sorted by placing                                                                                                    |                                                          | Division placings great<br>used in this ordering. For exis<br>set to 2, an entry with a divisi<br>after an anter with no division | er than the lowest top-tier<br>mple, when the lowest top<br>on placing of 3 and a class<br>obscient and a class | division placing are not<br>-tier division placing is<br>a placing of 2 will appear<br>and 5. |  |
| placing that should be considered on the sale.                                                                                                    | Sorted by division     Sorted by placing                       | , then by placing<br>, then by division                                                                                                    |                                                          | Example sale order                                                                                                    |                                                                                                    | 9 m 1                                                                                         |  |
| 9. Select how you would like to sort the Sale order. See the description and examples of                                                                                                    | <ul> <li>Sorted by ribbon,</li> <li>Sorted randomly</li> </ul> | then by placing, then by division                                                                                                    |                                                          | Division Entry Numb<br>Beef 101<br>Beef 102                                                                                       | er Division Placing<br>1<br>2                                                                                   | Class Placing<br>1<br>2                                                                       |  |
| each sort in the help text at the right.<br>10. Scroll down and click on the four-sided arrow<br>icon to drag and drop the divisions that will be<br>sold to the Selected Divisions column. |                                                                |                                                                                                    |                                                          |                                                                                                    |                                                                                                    |                                                                                               |  |

| <ul> <li>Fair Entry</li> </ul>                                                                                                    | Sale                                                                                                    |
|----------------------------------------------------------------------------------------------------|----------------------------------------------------------------------------------------------------|
| <ul> <li>11. Drag and drop the Selected Divisions to designate which Division entries will be sold first.</li> <li>12. Options for each division: Enter a default floor price to be applied floored entries, set a "cap" on the maximum sale weight, and enter the Maximum Class Placing sold. Click Continue to go on.</li> </ul>                                                                                                    | Available Divisions         Selected Divisions           (This bit is kept sorted by trane)         Detault Ploor         Max Sale Weight         Max Flacing Sold           Other Acimal         •         Breeding Beef         is use by Sale Ocdor Bf         •         Breeding Chickens         •         •         •         •         •         •         •         •         •         •         •         •         •         •         •         •         •         •         •         •         •         •         •         •         •         •         •         •         •         •         •         •         •         •         •         •         •         •         •         •         •         •         •         •         •         •         •         •         •         •         •         •         •         •         •         •         •         •         •         •         •         •         •         •         •         •         •         •         •         •         •         •         •         •         •         •         •         •         •         •         •         •         •         •                                                                                                    |
| <ul> <li>13. Use the up/down arrow buttons at the left side of each entry to drag and drop entries to customize the sale order further.</li> <li>14. To simply re-number the entries, click "Reorder Entries."</li> <li>15. If you would like to change the Default Floor Price or Max Sale Weight after the sale order has been created, click "Change Division Settings." Changing the Default Floor Price will simply change the default in any entries that have not been marked as "Floored" yet. Changing Max Sale Weight will only change the sale weight for entries that do not yet have a bid.</li> <li>16. Click Re-create Sale Order if you need to start over or add or remove any divisions in the sale.</li> </ul> | Current Sale Order Configuration         Custom Sale Program           Ordering Bitney         Bords by division, then by<br>plong         Plone Site         Log ii           Division Bitacted         2 of 2         Columns         9           Last Division Bitacted by division         2 of 2         Columns         9           Top-tier division placings appart fm         No         Division         Upport Site Columns         9           There are 4.3 Entries on the Sale Order         If there are 4.3 Entries on the Sale Order         If there are 4.3 Entries on the Sale Order         If there are 4.3 Entries on the Sale Order         If there are 4.3 Entries on the Sale Order         If there are 4.3 Entries on the Sale Order         If there are 4.3 Entries on the Sale Order         If there are 4.3 Entries on the Sale Order         If there are 4.3 Entries on the Sale Order         If there are 4.3 Entries on the Sale Order         If there are 4.3 Entries on the Sale Order         If there are 4.3 Entries on the Sale Order         If there are are 4.3 Entries on the Sale Order         If there are are 4.3 Entries on the Sale Order         If there are are 4.3 Entries on the Sale Order         If there are are 4.3 Entries on the Sale Order         If there are are 4.3 Entries on the Sale Order         If there are are 4.3 Entries on the Sale Order         If there are are 4.3 Entries on the Sale Order         If there are are 4.3 Entries on the Sale Order         If there are are 4.3 Entries on there are are 4.3 Entries are are are are are are are are are are |
| <ul> <li>17. If you would like to create a Custom Sale<br/>Program, click Edit to begin.</li> <li>18. Your options include: <ul> <li>Paper size and orientation</li> <li>Whether or not to print your fair logo (from<br/>Setup&gt;&gt;Fair Details) at the top of the page.</li> <li>To use all upper case, lower case, or title<br/>case (None leaves the text as it was<br/>entered.)</li> <li>Which columns (and order of columns) to<br/>include in your program.</li> </ul> </li> </ul>                                                                                                    | Custom Sale Program         Paper Size       Orientation <ul> <li>Letter</li> <li>Portrait</li> <li>Landscape</li> </ul>                                                                                                    |

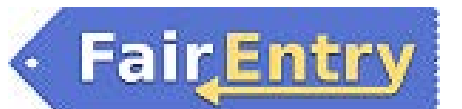

19. Print Options:

- The Print button will bring up a PDF preview to be printed.
- Export to Excel is a "clean" Excel spreadsheet in table format.

If you do not wish to create a Custom Sale Program and would prefer to use the Standard Sale Program select Download as...

- Excel is an Excel spreadsheet, with some combined cells and formatting.
- PDF is the print version of that spreadsheet